# バドミントン専門部 試合申し込みの手引

- p1. 年度当初の手続きと登録
- p2. 年度途中の登録
- p3. 個人戦の試合申し込み
- p4.団体戦の試合申し込み
- p5. 申し込み完了までと、参加費の振り込み

O STEPI バドミントン協会に登録

・・年度初めはどうするの? ・・・ ①2・・途中の入部は? ・・・ ②

- O STEP2 ランキングを入力
  - I・・個人戦
     ・・・ ③

     2・・団体戦
     ・・・ ④
- O STEP3 メールで申し込み & 試合代は振り込み ・・・⑤

- ① 年度初めはどうするの?
   Ⅰ まずは申し込みファイルを開いてください。
   □レ →
   高田.xlsx
  - 2 『記入例』のシートを参考に『登録』シートを埋めてください。

(→ | 入力手( ) 記入例 登録 ) 12 | 個人ランク確認 | 団体メンバー表 | インハイ予選個人ソーン | 
 ()
 ()
 ()
 ()
 ()
 ()
 ()
 ()
 ()
 ()
 ()
 ()
 ()
 ()
 ()
 ()
 ()
 ()
 ()
 ()
 ()
 ()
 ()
 ()
 ()
 ()
 ()
 ()
 ()
 ()
 ()
 ()
 ()
 ()
 ()
 ()
 ()
 ()
 ()
 ()
 ()
 ()
 ()
 ()
 ()
 ()
 ()
 ()
 ()
 ()
 ()
 ()
 ()
 ()
 ()
 ()
 ()
 ()
 ()
 ()
 ()
 ()
 ()
 ()
 ()
 ()
 ()
 ()
 ()
 ()
 ()
 ()
 ()
 ()
 ()
 ()
 ()
 ()
 ()
 ()
 ()
 ()
 ()
 ()
 ()
 ()
 ()
 ()
 ()
 ()
 ()
 ()
 ()
 ()
 ()
 ()
 ()
 ()
 ()
 ()
 ()
 ()
 ()
 ()
 ()
 ()
 ()
 ()
 ()
 ()
 ()
 ()
 ()
 ()
 ()
 ()
 ()
 ()
 ()
 ()
 ()
 ()
 ()
 ()
 ()
 ()
 ()
 ()
 ()
 ()
 ()
 ()
 ()
 ()
 ()
 ()
 ()
 ()
 ()
 ()
 ()
 ()
 ()
 ()
 ()
 ()
 ()
 ()
 ()
 ()
 ()
 ()
 ()
 ()
 ()
 ()
 ()
 ()
 ()
 ()
 ()
 ()
 ()
 ()
 ()
 ()
 ()
 ()
 ()
 ()
 ()
 ()
 ()
 ()
 ()
 ()
 ()
 ()
 ()
 ()
 ()
 ()
 ()
 ()
 ()
 ()
 ()
 ()
 ()
 ()
 ()
 ()
 ()
 ()
 ()
 ()
 ()
 ()
 ()
 ()
 ()
 ()
 ()
 ()
 ()
 ()
 ()
 ()
 ()
 ()
 ()
 ()
 ()
 ()
 ()
 ()
 ()
 ()
 ()
 ()
 ()
 ()
 ()
 ()
 ()
 ()
 ()
 ()
 ()
 ()
 ()
 ()
 ()
 ()
 ()
 ()
 ()
 ()
 ()
 ()
 ()
 ()
 ()
 ()
 ()
 ()
 ()
 ()
 ()
 ()
 ()
 ()
 ()
 ()
 ()
 ()
 ()
 ()
 ()
 ()
 ()
 ()
 ()
 ()
 ()
 ()
 ()
 ()
 ()
 ()
 ()
 ()
 ()
 ()
 ()
 ()
 ()
 ()
 ()
 ()
 ()
 ()

☆ 前年度の3年のデータなどは削除(Delete)していただいて結構ですが、 <u>列や行の削除は絶対に行わないでください。</u> データを詰めていただくときはコピーしてから貼り付けをお願いします。

|    | ۵      | C C        | F       | G       | I       | i      | К        |          | М            | N      |                                       |
|----|--------|------------|---------|---------|---------|--------|----------|----------|--------------|--------|---------------------------------------|
| 1  | 頄      | BS         | BD      | GS      | GD      | 0      | 申込数      |          | 700          | 円<br>円 | ←> ゲ スの参加費を入力してください                   |
| 2  | rank1  | -          | -       | -       | -       |        | BS 0 組   |          | 1500         | 円      | ←ヂ 🏡 きにかかる金額を入力してください                 |
| 3  | rank2  | -          | _       | -       | _       |        | BD 0 組   |          |              |        |                                       |
| 4  | rank3  | -          | -       | -       | -       |        | GS 0 組   |          |              |        |                                       |
| 5  | rank4  | -          | -       | -       | -       |        | GD 0 組   |          |              |        |                                       |
| 6  | rank5  | -          | -       | -       | _       |        |          |          |              |        |                                       |
| 7  | rank6  | -          | -       | -       | _       |        | 新規登入数    |          | <b>←</b> 兼 병 | 見登録    | 者数を入力してください。                          |
| ,  | rank7  | -          | -       | -       | _       |        |          |          |              |        |                                       |
| 8  | rank8  | -          | _       | _       | _       |        | 参加費      |          |              |        |                                       |
| 9  | rank9  | _          | _       | _       | _       |        | 0        | щ        |              |        |                                       |
| 10 | rank10 | _          | _       | _       | _       |        | 0        | ш        |              |        |                                       |
| 11 |        |            |         |         |         | =1     | 0        | <u> </u> |              |        |                                       |
| 12 | rank11 | -          | -       | -       | -       | ät     | 0        | н        |              |        |                                       |
| 4  |        | 入力手順   記入例 | 登録   申込 | 個人ランク確認 | 団体メンバー表 | インハイ予選 | 個人ゾーン  ① |          |              |        | · · · · · · · · · · · · · · · · · · · |
|    |        |            |         |         |         |        |          |          |              |        | m m                                   |

3 『個人ランク確認』シートで今年度登録する人数を入力してください。

4 準備完了です。

#### 途中の入部は?

- Ⅰ 『登録』シートを開いてください。
- 2 以下のシートの続きから入力してください。

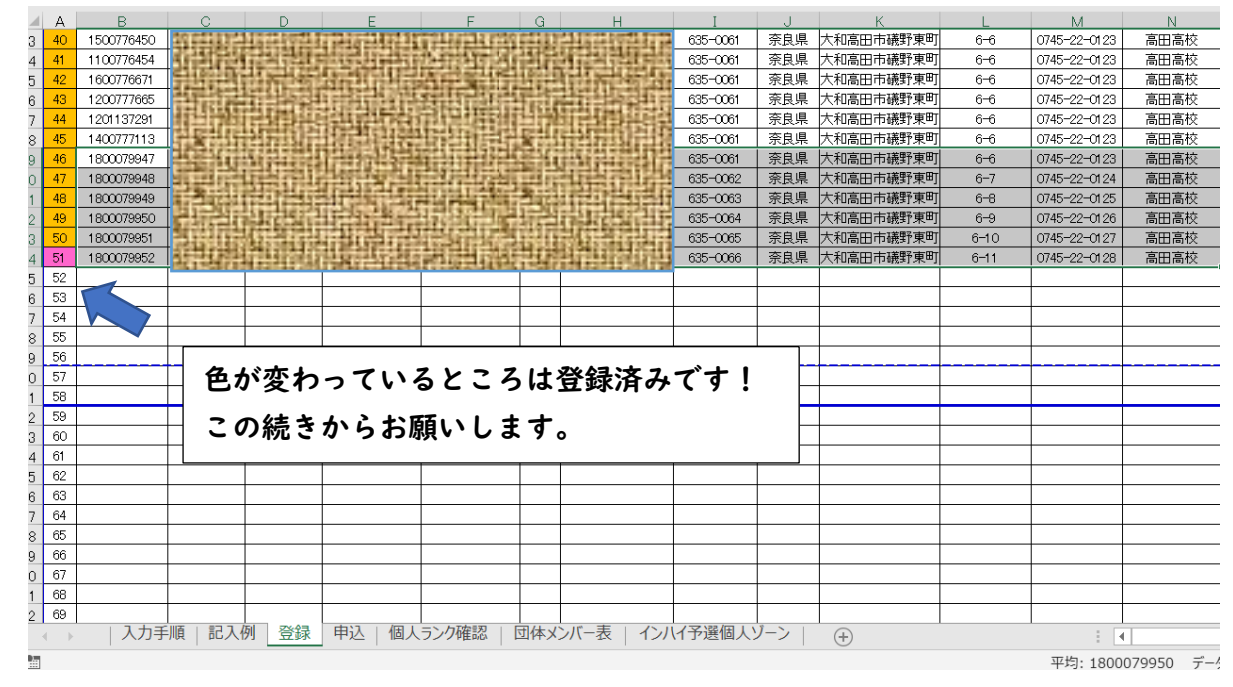

#### 3 『個人ランク確認』シートで今回から登録する人数を入力してください。

| 1  | A      | С         | E       | G       | 1       | J      |       | К  |   | L | М    | N   | P                    |
|----|--------|-----------|---------|---------|---------|--------|-------|----|---|---|------|-----|----------------------|
| 1  | 順      | BS        | BD      | GS      | GD      |        | 申     | 込数 | k |   | 700  | 円   | ←シングルスの参加費を入力してください  |
| 2  | rank1  | -         | -       | -       | -       |        | BS    | 0  | 組 |   | 1500 | 円   | ←新規登録にかかる金額を入力してください |
| з  | rank2  | -         | -       | -       | -       |        | BD    | 0  | 組 |   |      |     |                      |
| 4  | rank3  | -         | -       | -       | -       |        | GS    | 0  | 組 |   |      |     |                      |
| 5  | rank4  | -         | -       | -       | -       |        | GD    | 0  | 組 |   |      |     |                      |
| 6  | rank5  | -         | -       | -       | -       |        |       |    |   |   |      |     |                      |
| 7  | rank6  | -         | -       | -       | -       |        | 新規    | 登翁 | 数 |   | ←新規  | 君登録 | 数を入力してください。          |
| 8  | rank7  | -         | -       | -       | -       |        |       |    |   |   |      |     |                      |
| 9  | rank8  | -         | -       | -       | -       |        | 参     | 加費 | ť |   |      |     |                      |
| 10 | rank9  | -         | -       | -       | -       |        |       | 0  |   | 円 |      |     |                      |
| 11 | rank10 | -         | -       | -       | -       |        |       | 0  |   | 円 |      |     |                      |
| 12 | rank11 | -         | -       | -       | -       | 計      |       | 0  |   | 円 |      |     |                      |
| 4  | )      | 入力手順   記入 | 列 登録 申込 | 個人ランク確認 | 団体メンバー表 | インハイ予選 | 個人ゾーン | 2  | + |   |      |     | (4)                  |

### 4 完了です。

#### ③ ランキングを入力 【個人戦】

I まずは『申込』シートに学年を入れてください。

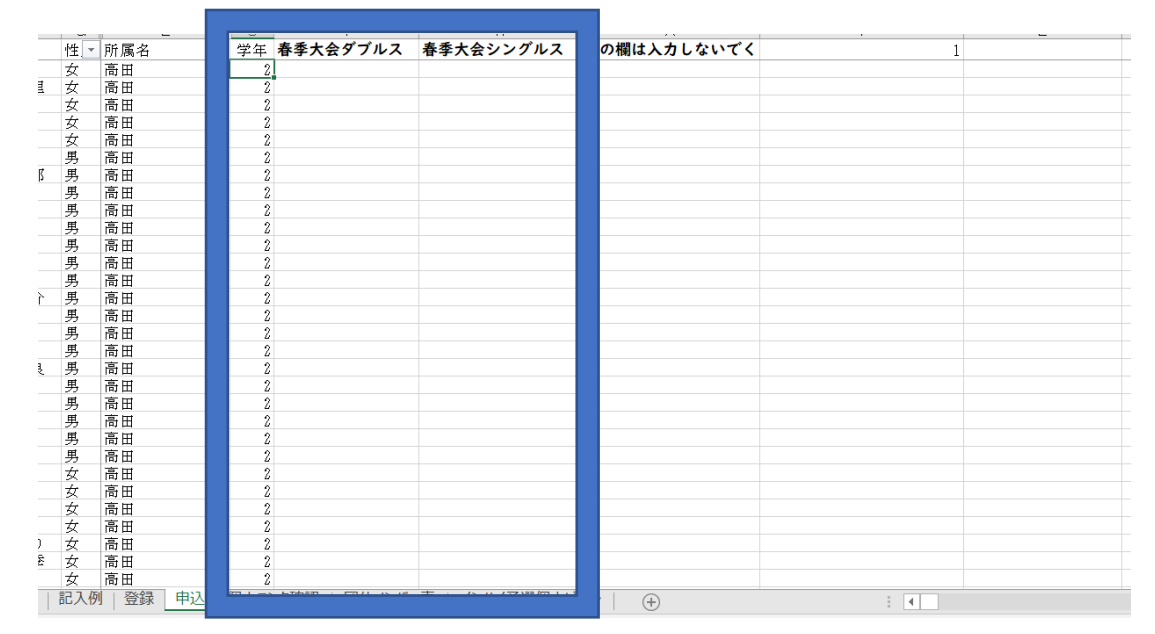

#### 2 校内ランキングをもとに、『申込』シートの青枠部分に数字を入れていきます。

男女の区別はコンピューターが行いますので、ありのままのランキングを入力してください。 ダブルスの場合は、同じ数字が2つ入ることになります。 フィルターを使っていただいても構いません。

3 『個人ランク確認』シートでランキング順に並んでいるかしっかり確認しましょう。 以下の枠内の順番やペア、組数を確認してください!

| 1  |    |      |            |                 |         |                 | 14   |        |     |           |              | М    | N   | P                    |
|----|----|------|------------|-----------------|---------|-----------------|------|--------|-----|-----------|--------------|------|-----|----------------------|
| 1  |    | i    | BS         | BD              | GS      | GD              |      | E      | 申込券 | 20        |              | 700  | 円   | ←シングルスの参加費を入力してください  |
| 2  |    | <1   | 安川 勇次郎     | 西井 祐貴<br>安川 勇次郎 | 梅本 実香   | 梅本 実香<br>吉備 日代里 |      | BS     | 4   | 組         |              | 1500 | 円   | ←新規登録にかかる金額を入力してください |
| з  |    | 2    | 佐藤 建人      | 佐藤 建人<br>藤内 清敬  | 吉備 日代里  | 西川 楓子<br>明石 紗采  |      | BD     | 3   | 組         |              |      |     |                      |
| 4  |    | 3    | 藤内 清敬      | 伊谷 実来<br>垣内 響   | 西川 楓子   | 芦田 帆香<br>北畠 萌花  |      | GS     | 4   | 組         |              |      |     |                      |
| 5  |    | «4   | 伊谷 実来      | -               | 明石 紗采   | -               |      | GD     | 3   | 組         |              |      |     |                      |
| 6  |    | 5    | -          | -               | -       | -               |      |        |     |           |              |      |     |                      |
| 7  |    | «6   | -          | -               | -       | -               |      | 新規     | 見登釗 | 录数        |              | ←新規  | 包發録 | 者数を入力してください。         |
| 8  | n  | ank7 | -          | -               | -       | -               |      |        |     |           |              |      |     |                      |
| 9  | n  | ank8 | -          | -               | -       | -               |      |        | 多加書 | <b>\$</b> |              |      |     |                      |
| 10 | n  | ank9 | -          | -               | -       | -               |      |        |     | ı ۱       | <del>ا</del> |      |     |                      |
| 11 | ra | nk10 | -          | -               | -       | -               |      |        | 0   |           | 円            |      |     |                      |
| 12 | ra | nk11 | -          | -               | -       | -               | 言    | t 1    | 400 | 0         | Э            |      |     |                      |
| -  |    |      | 入力手順   記入例 | 列   登録   申込     | 個人ランク確認 | 団体メンバー表         | インハイ | 予選個人ゾー | -ン  | (+)       |              |      |     | 4                    |

4 完了です。

#### ④ ランキングを入力 【団体戦】

I 『登録』シートの選手の下に監督・コーチのお名前を入力してください。 男女で同じ監督・コーチの場合は二度同じ名前を入力してください。

| 53 | 50 | 1800079951 |      |      |                  |         | цыя,  |                                                                                                    | 635-0065 |
|----|----|------------|------|------|------------------|---------|-------|----------------------------------------------------------------------------------------------------|----------|
| 54 | 51 | 1800079952 | 개발했다 |      | NEW PROPERTY AND | 正法法法に対応 | He we | usturite the second second second second second second second second second second second second second second s | 635-0066 |
| 55 | 52 |            | 監督   | やった郎 |                  |         |       |                                                                                                    |          |
| 56 | 53 |            | 監督   | やった郎 |                  |         |       |                                                                                                    |          |
| 57 | 54 |            | コーチ  | した郎  |                  |         |       |                                                                                                    |          |
| 58 | 55 |            | コーチ  | した郎  |                  |         |       |                                                                                                    |          |
| 59 | 56 |            |      |      |                  |         |       |                                                                                                    |          |
| 60 | 57 |            |      |      |                  |         |       | 2.6-2                                                                                                    |          |
|    |    |            | i    | i    | l                |         |       | 20,=9                                                                                                    |          |

2 『申込』シートの青枠部分に数字を入れていきます。今回ランキングは関係ないので 以下の数字を出場選手・マネージャー(登録生徒のみ)・監督・コーチに与えてください。 各部門で、選手は最大7名まで、監督 | 名、コーチ | 名、マネージャー | 名です。

| 甲乙 | 選手丨 | 選手2 | 選手3 | 選手4 | 選手5 | 選手6 | 選手7 | 監督 | コーチ | マネ |
|----|-----|-----|-----|-----|-----|-----|-----|----|-----|----|
| 27 | I   | 2   | 3   | 4   | 5   | 6   | 7   | 8  | 9   | 10 |
| #2 | 選手丨 | 選手2 | 選手3 | 選手4 | 選手5 | 選手6 | 選手7 | 監督 | コーチ | マネ |
| ХŢ | I   | 2   | 3   | 4   | 5   | 6   | 7   |    | 12  | 13 |

| м |     | 1     | U U | L   | 0  | V         | ٧٧      | A           |  |
|---|-----|-------|-----|-----|----|-----------|---------|-------------|--|
| 体 | 氏名  |       | 性・  | 所属名 | 学年 | インハイ予選ダブル | インハイ予選シ | グル インハイ予選団体 |  |
|   | 廣吉  | 佑季    | 勇   | 高田  | 1  |           |         |             |  |
|   | 田中  | 聖也    | 男   | 高田  | 1  |           |         |             |  |
|   | 大中  | 彩生    | 女   | 高田  | 1  |           |         |             |  |
|   | 中川  | 春菜    | 女   | 高田  | 1  |           |         |             |  |
|   | 松田  | 夏実    | 女   | 高田  | 1  |           |         |             |  |
|   | 明石  | 遥奈    | 女   | 高田  | 1  |           |         |             |  |
|   | 小林  | 洸誠    | 女   | 高田  | 1  |           |         |             |  |
|   | 荒木  | 邦継    | 女   | 高田  | 1  |           |         |             |  |
|   | 上田  | 知明    | 女   | 高田  | 1  |           |         |             |  |
|   | 廣吉  | 佑季    | 女   | 高田  | 1  |           |         |             |  |
|   | 田中  | 聖也    | 女   | 高田  | 1  |           |         |             |  |
|   | 大中  | 彩生    | 女   | 高田  | 1  |           |         |             |  |
|   | 中川  | 春菜    | 女   | 高田  | 1  |           |         |             |  |
|   | 松田  | 夏実    | 女   | 高田  | 1  |           |         |             |  |
|   | 明石  | 遥奈    | 女   | 高田  |    |           |         |             |  |
|   | 監督  | やった郎  |     | 高田  |    |           |         |             |  |
|   | 監督  | やった郎  |     | 高田  |    |           |         |             |  |
|   | コーチ | ・ した郎 |     | 高田  |    |           |         |             |  |
|   | コーチ | した郎   |     | 高田  |    |           |         |             |  |
|   |     |       |     | 高田  |    |           |         |             |  |

3 『団体メンバー表』シートで確認!このように選手が入っていれば OK!

| 古田 | 監督 やった朗  | ローチ した郎  | 大中 彩生(M) | 西井 祐貴(2) | 安川 勇次郎() | ά  | 監督 やった良  | コーチ した郎    | □田中 聖也(M) | 梅本 実香(2) | 吉備 日代里(2 | 2) |
|----|----------|----------|----------|----------|----------|----|----------|------------|-----------|----------|----------|----|
| 向田 | 佐藤 建人(2) | 藤内 清敬(2) | 伊谷 実来(2) | •        |          | 同田 | 西川 楓子(2) | 明石 紗采(2)   | 芦田 帆香(2)  |          |          |    |
|    |          |          |          |          |          |    |          |            |           |          |          |    |
|    | 1        | 里子       | 田休       | 1 1 1    | ↑        |    | 1        | <b># 7</b> | 田休        | メシッバ     | ↑        |    |
|    |          | 1 12     |          |          |          |    |          |            |           |          |          |    |
|    |          |          |          |          |          |    |          |            |           |          |          |    |

#### 4 完了!

⑤ メールで申し込み & 試合代は振り込み ・・・⑤

I ファイルが完成したらメールを『shuttle-nara@hotmail.co.jp』に送信!

ファイル名は送られてきたままの状態でお願いします!! 『 学校名.xlsx 』 です。

2 参加費の支払いについて

|    | А      | с          | E               | G       | I               | J      |       | К    |             | L  | м    |     |    | P                   |
|----|--------|------------|-----------------|---------|-----------------|--------|-------|------|-------------|----|------|-----|----|---------------------|
| 1  | 順      | BS         | BD              | GS      | GD              |        | 申     | 込数   | τ           |    | 700  | H   |    | ← グルスの参加費を入力してください  |
| 2  | rank1  | 安川 勇次郎     | 西井 祐貴<br>安川 勇次郎 | 梅本 実香   | 梅本 実香<br>吉備 日代里 |        | BS    | 4    | 組           |    | 1500 | 円   |    | 「規登録にかかる金額を入力してください |
| 3  | rank2  | 佐藤 建人      | 佐藤 建人<br>藤内 清敬  | 吉備 日代里  | 西川 楓子<br>明石 紗采  |        | BD    | 3    | 組           |    |      |     |    |                     |
| 4  | rank3  | 藤内 清敬      | 伊谷 実来<br>垣内 響   | 西川 楓子   | 芦田 帆香<br>北畠 萌花  |        | GS    | 4    | 組           |    |      | Ť   |    | •                   |
| 5  | rank4  | 伊谷 実来      | -               | 明石 紗采   | -               |        | GD    | 3    | 組           |    |      |     |    |                     |
| 6  | rank5  | -          | -               | -       | -               |        |       |      |             |    |      |     |    |                     |
| 7  | rank6  | -          | -               | -       | -               |        | 新規    | 登録   | 数           |    | ←新規  | 見登録 | 録者 | 者数を入力してください。        |
| 8  | rank7  | -          | -               | -       | -               |        |       |      |             |    |      |     |    |                     |
| 9  | rank8  | -          | -               | -       | -               |        | *     | 加費   |             |    |      |     |    |                     |
| 10 | rank9  | -          | -               | -       | -               |        | Ť     | >    |             | ́Ю |      |     |    |                     |
| 11 | rank10 | -          | -               | -       | -               |        |       | 0    |             | Ρ  |      |     |    |                     |
| 12 | rank11 | -          | -               | -       | -               | 計      | 1     | 4000 |             |    |      |     |    |                     |
| -  |        | 入力手順   記入( | 列   登録   申込     | 個人ランク確認 | 団体メンバー表   1     | ノンハイ予選 | 個人ゾーン | >    | <b>(</b> +) |    |      |     |    |                     |

参加料、登録料の合計額が会計より連絡されますので期日までに以下の口座に振り込んでください。

南都銀行 郡山支店 普通 2208345 奈良県高体連バドミントン専門部 久本拓哉

## お疲れ様でした!!